## Unit 4 – Functions

| Unit 4: Functions               |                                          |
|---------------------------------|------------------------------------------|
| Scientific Calculator Required  | Lessons 15                               |
| Graphing Technology Recommended | Lessons 5 (optional activity), 8, 10, 14 |
| Graphing Technology Required    | Lessons 13, 15, 17, 18                   |

# Lesson 5a – Viewing the Table and Graphing Linear Equations.

(Example: IM Optional Activity 5.3: Function Notation and Graphing Technology)

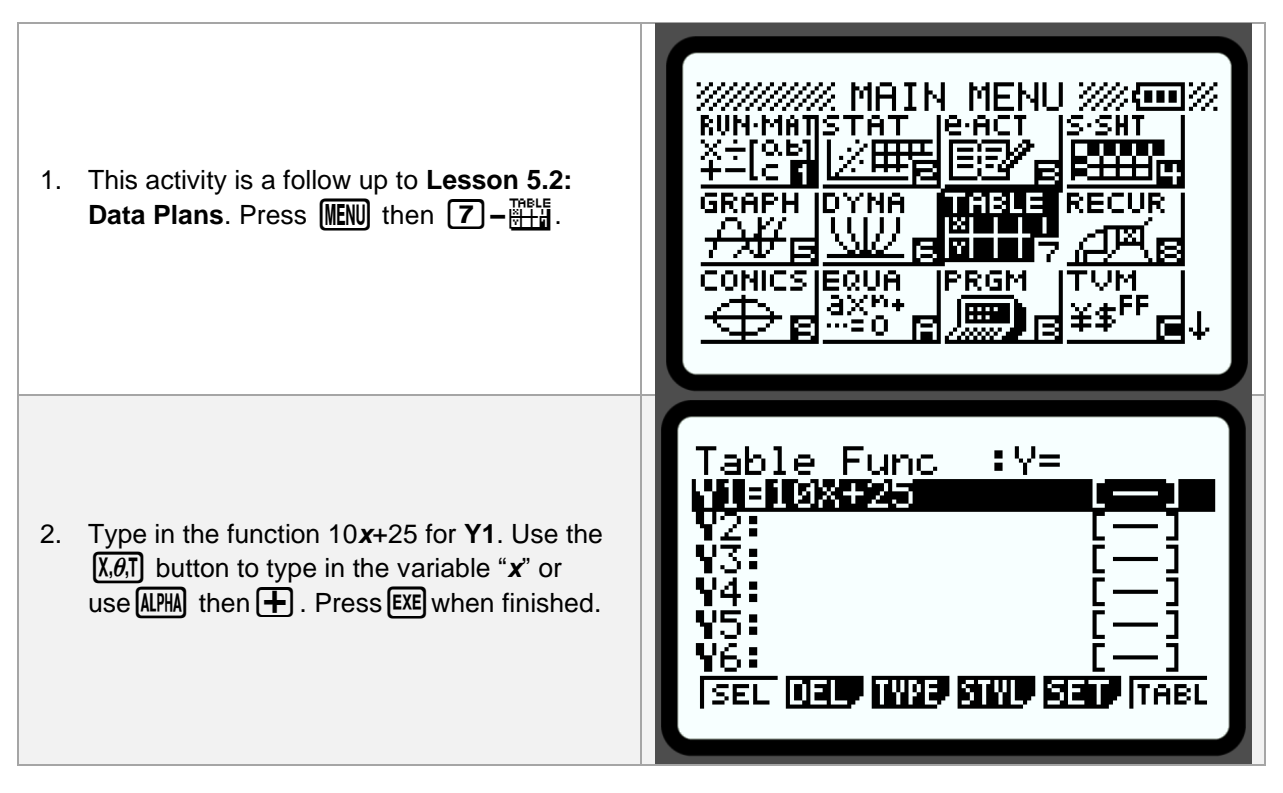

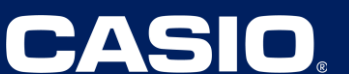

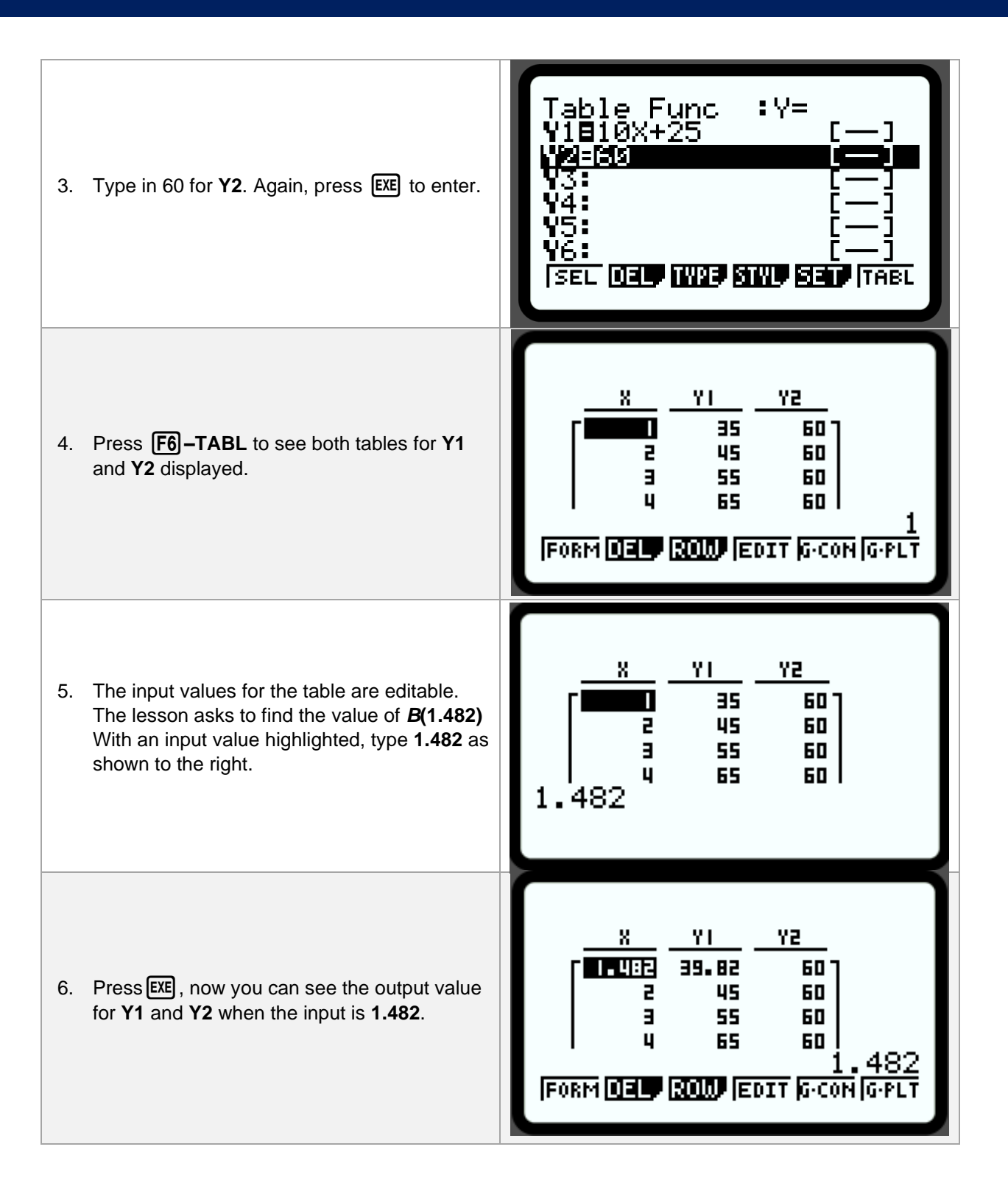

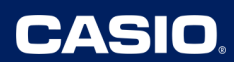

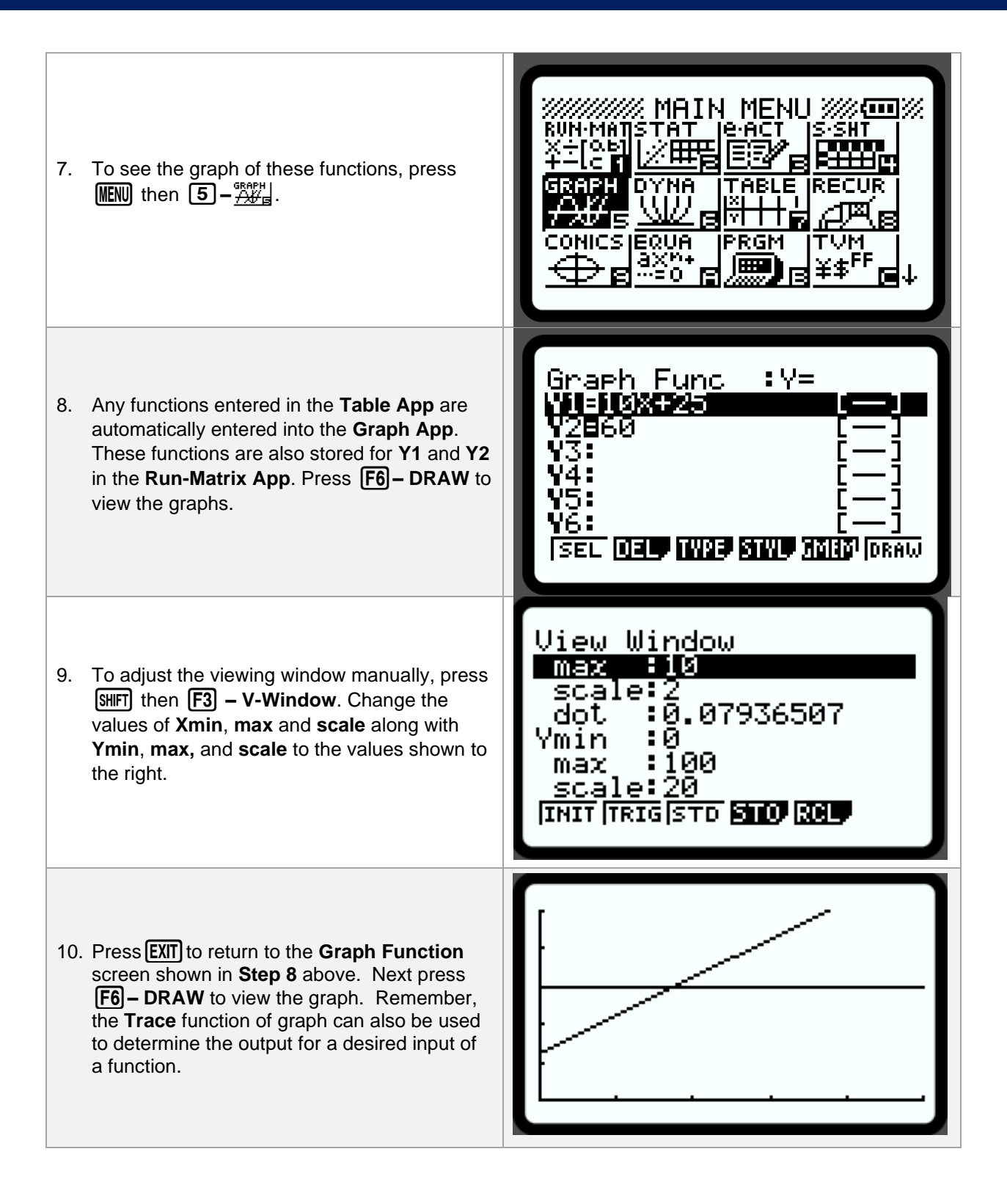

### Lesson 5b – Using Function Notation in the Run/Matrix App. (Example: IM Optional Activity 5.3: Function Notation and Graphing Technology)

MAIN MENU 🖉 %**ee**% ·AC STAT SHI 1. Function notation can be used in the Runо.ьт B Matrix App to evaluate a function after ABLE RE defining the function within the Graph App or **Table App**. Press **MENU**, then  $5 - \frac{3}{74}$ ONICS (EQUA RGM ..... :Y= Graph Func '1∎10X+25 2860 43: 2. Enter function **B**(x) into **Y1**. Press **EXE**. 4: ¥5: ¥6: SEL DELY TWPE STUL MAND DRAW 2000)// MAIN MENU ΆТ ·АС в 3. Press (MENU), then  $1 - \frac{1}{2}$  to change to the ABL Run-Matrix App. QUA PRGM Π 4. Press the WARS button to see the menu shown. uwin fact stat grph dyna ( D

5. Now press **[F4] – GRPH** to see the function type options. Y 6. Press **F1**-Y. Notice that this "Y" is different than the "Y" obtained by using the ALPHA key. хt ¥1(1.482) 39.82 7. Now, to evaluate B(x) = Y1 when x = 1.482, we need to enter **Y1(1.482)**. Finish entering this and press **EXE**. We can now see that Option B phone plan will cost \$39.82 when 1.482 Gb of data is used in a month. JUMP DEL, MAT MATH

CASIO

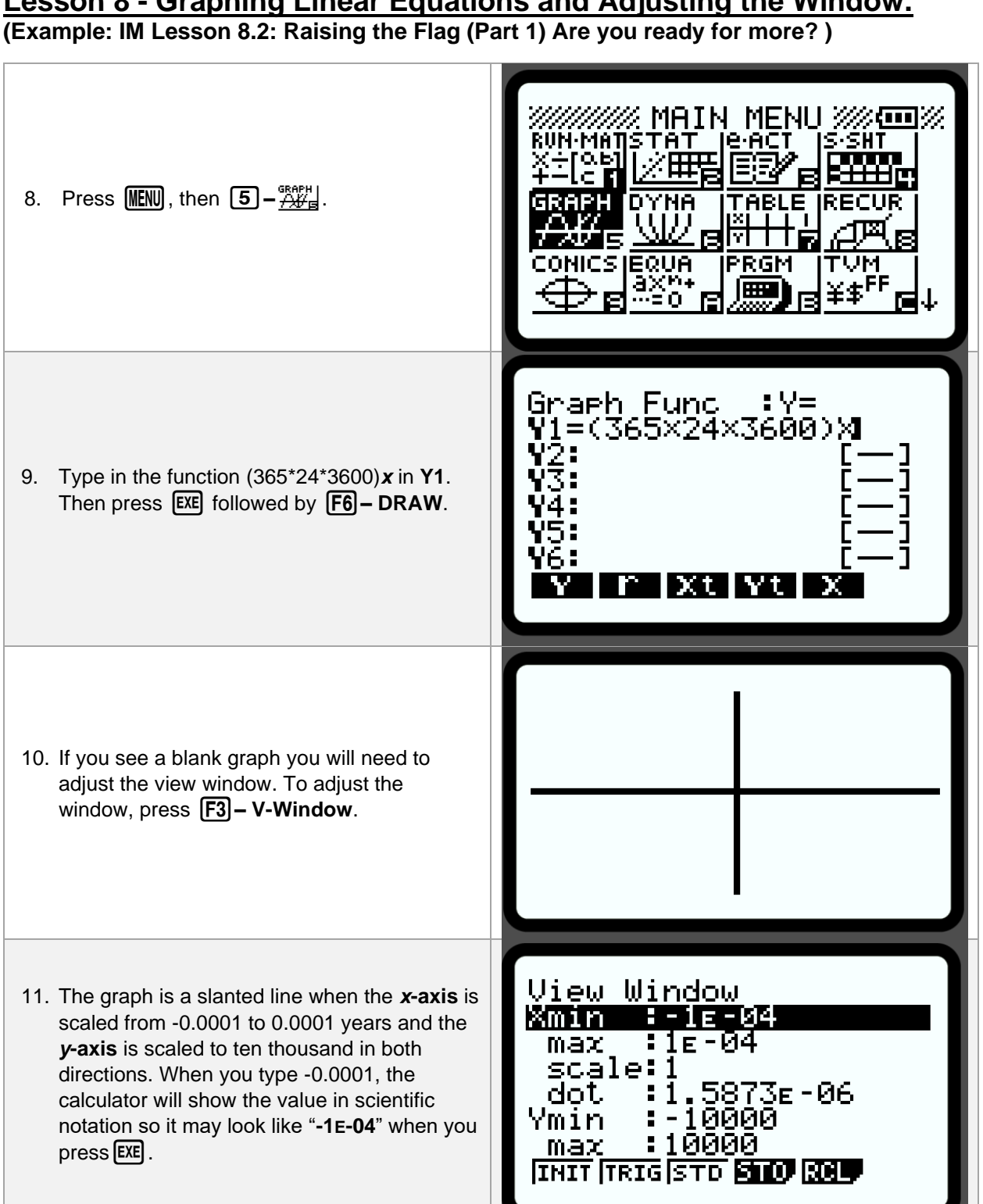

# Lesson 8 - Graphing Linear Equations and Adjusting the Window.

# IM Algebra 1 – Unit 4: CASIO Technology Use at a Glance

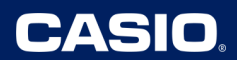

12. Once you adjust the window, press **EXIT** then press **F6 – DRAW**. You should see the graph shown to the right.

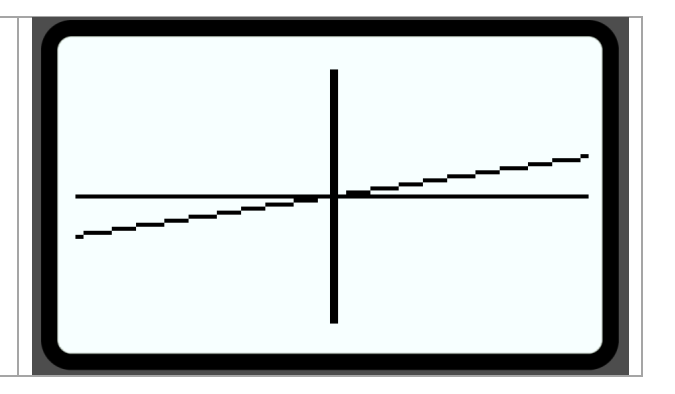

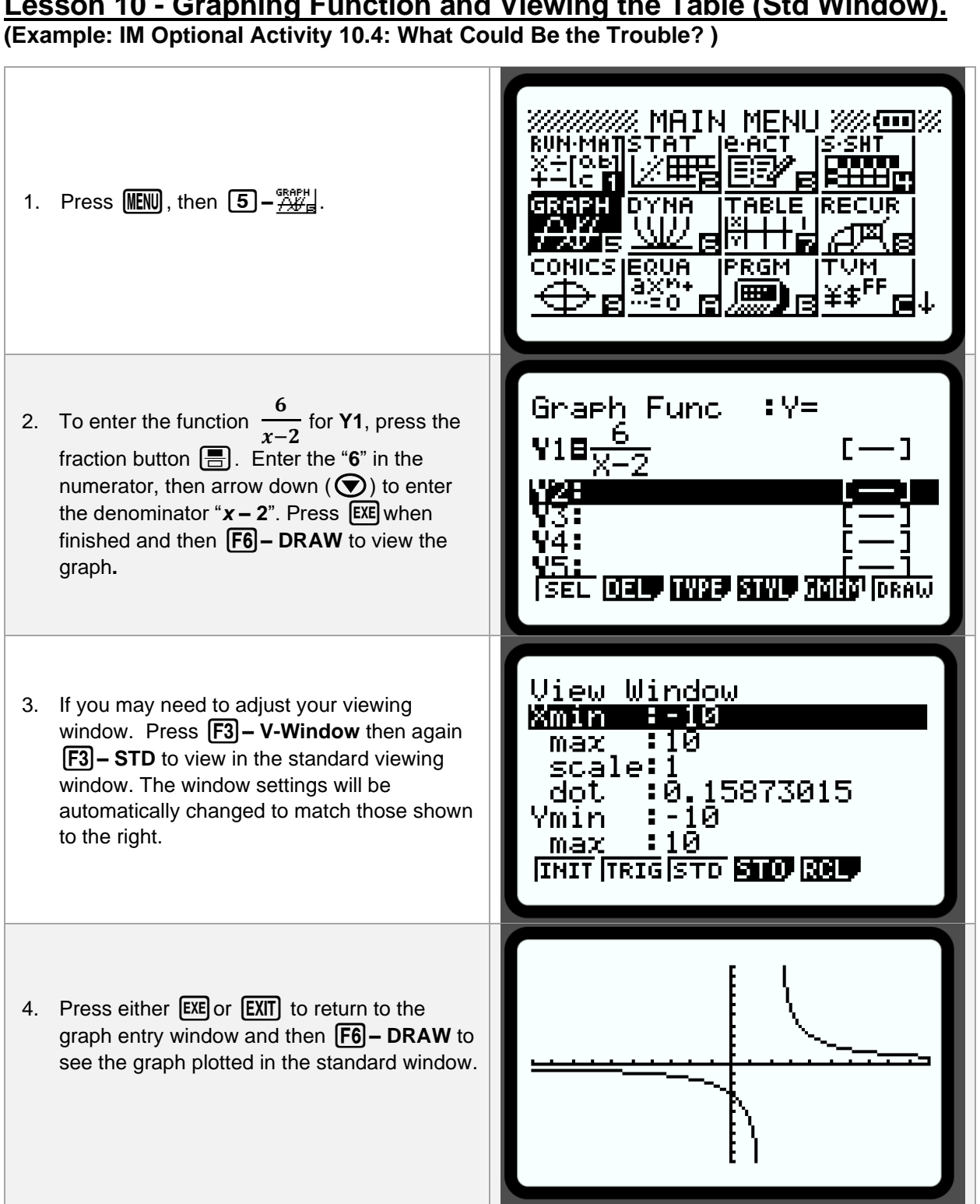

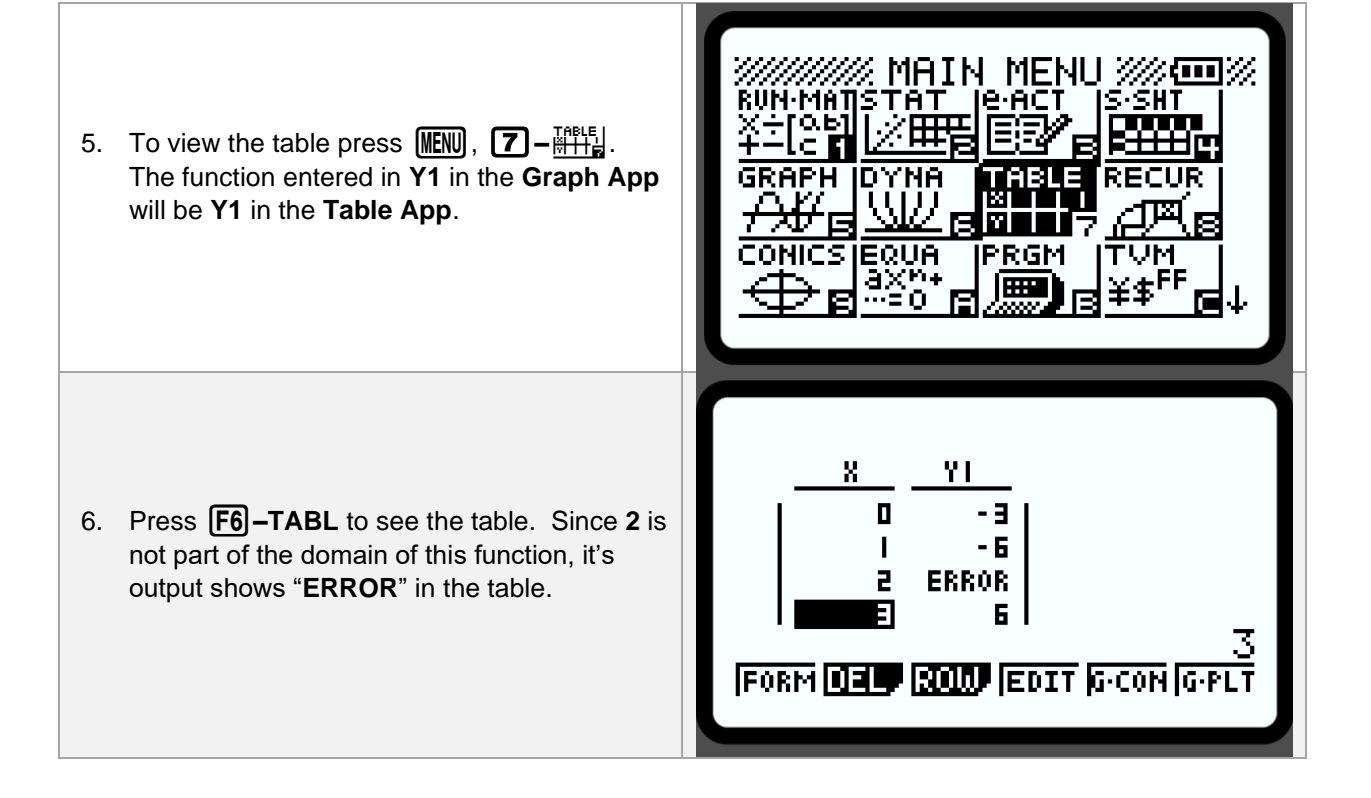

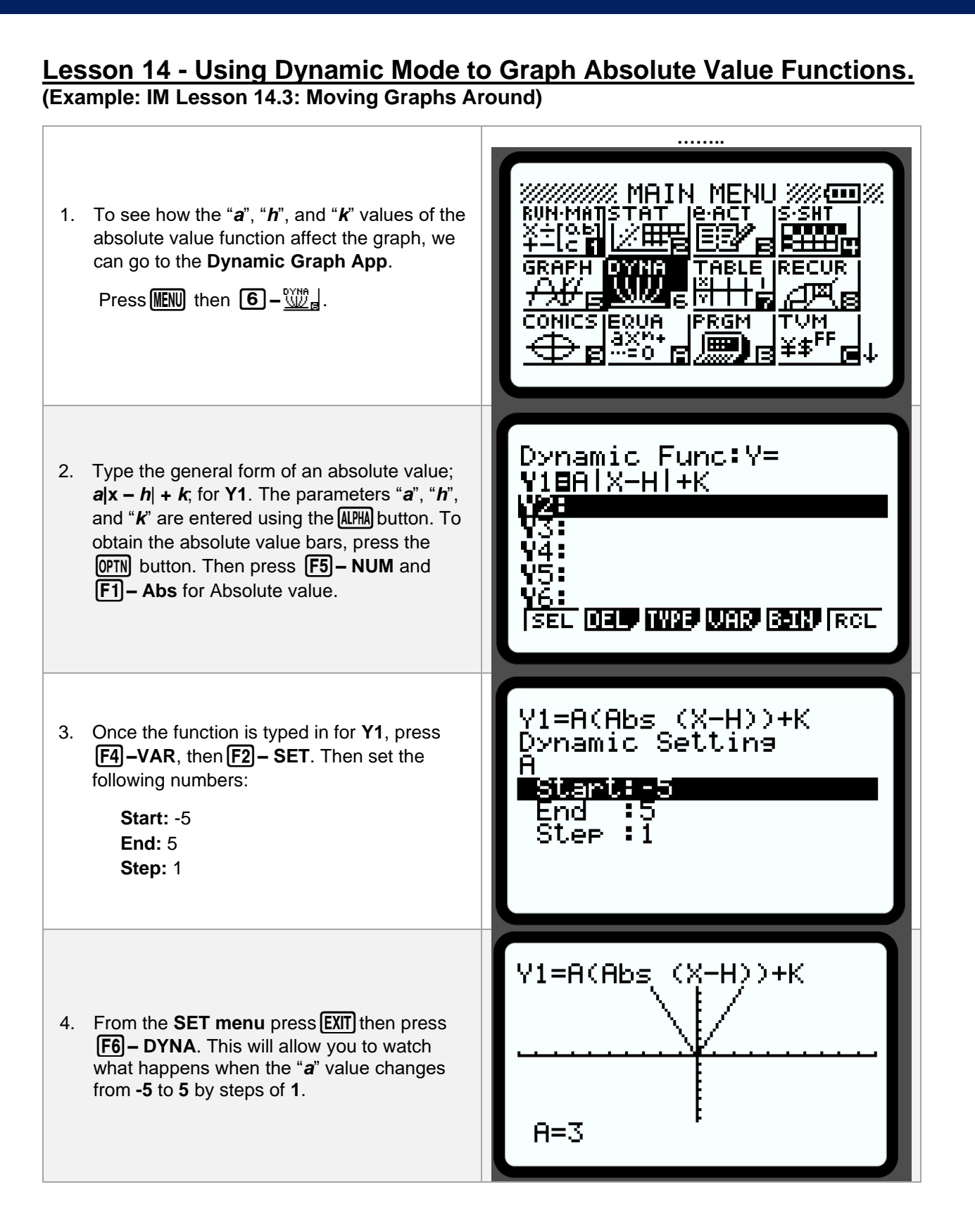

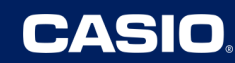

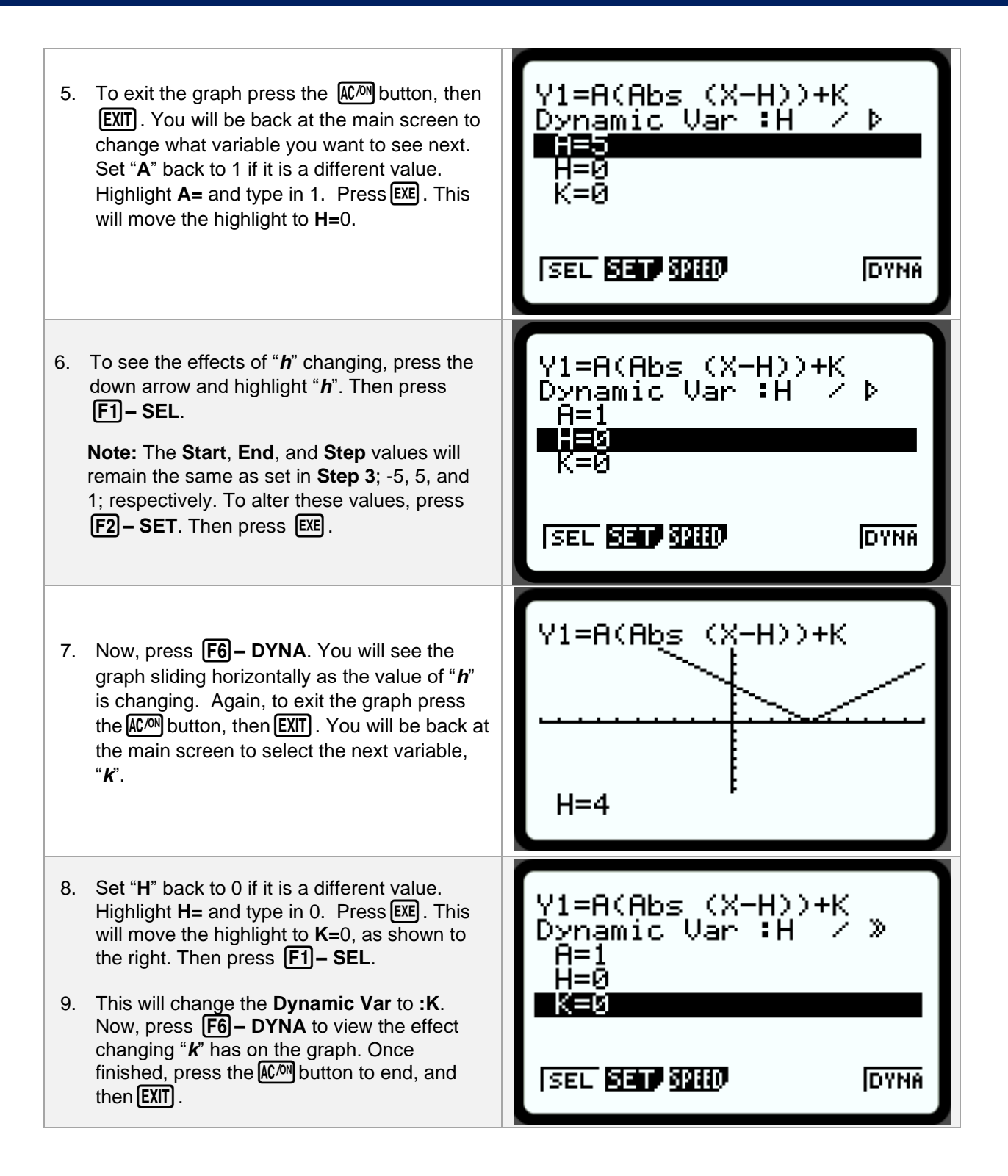

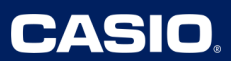

Lesson 15 – Editing Inputs in a Table. (Example: IM Lesson 15.4: Cool Down- To and From Kelvin)

| 1. To fill out a table from a function rule,<br>press ∭ENU, and then 了–∰∰                                                                                                    | MAIN MENU MENU<br>RUN-MATSTAT LEACT S-SHT<br>X-TOAN<br>THE END FROM<br>GRAPH DYNA TABLE<br>GRAPH DYNA TABLE<br>CONICS EQUA PRGM<br>CONICS EQUA PRGM<br>TVM<br>AXM+<br>B -= 0 R R FF<br>F = 4   |
|----------------------------------------------------------------------------------------------------|----------------------------------------------------------------------------------------------------|
| <ul> <li>In Y1, type in x+273.15; the conversion of "x" degree Celsius (°C) into equivalent "y" degree Kelvin (°K).</li> </ul>                                                                                                    | Table Func       :Y=         Y18X+273.15       []         Y28       []         Y3:       []         Y4:       []         Y5:       []         Y6:       []         ISEL DEL INTE SIND SET TABL |
| 3. To see the output when x =100, click on any x value in the table, then type 100 then EXE. The calculator will show the 100 in the table and the corresponding "Y1" value that the function will produce so you do not have to scroll down the entire table. | <u>X YI</u><br>- 1 272.15<br>0 273.15<br>0 373.15<br>25 298.15<br>25 298.15<br>FORM DEL ROLD EDIT G-CON G-PLT                                                                                  |

CASIO

# Lesson 17 – Using Linear Regression to Find Line of Best Fit. (Example: IM Lesson 17.3: Phones in Homes)

| 1. Press ∭ENN then ② – ∰ to go to the Stats App.                                                     | MAIN MENU MENU<br>RUN-MATSTAT<br>CONICS EQUA<br>AXPA<br>AXPA<br>CONICS EQUA<br>AXPA<br>CONICS EQUA<br>AXPA<br>CONICS EQUA<br>AXPA<br>CONICS EQUA<br>AXPA<br>CONICS EQUA<br>AXPA<br>CONICS EQUA<br>CONICS EQUA<br>CONIC<br>CONICS EQUA<br>CONIC<br>CONICS EQUA<br>CONIC<br>CONIC<br>CONIC<br>CONIC<br>CONIC<br>CONICS EQUA<br>CONIC<br>CONIC<br>CONIC<br>CONIC |
|----------------------------------------------------------------------------------------------------|----------------------------------------------------------------------------------------------------|
| <ol> <li>Insert the data from the table under List 1<br/>and List 2.</li> </ol>                      | L:St     I     L:St     2     L:St     4       SUB                                                                                                    |
|                                                                                                    |                                                                                                    |
| <ol> <li>To find the equation of the line of best fit for<br/>this data, press F2 – CALC.</li> </ol> | LISC I     LISC I     LISC I       2     1     5.7       3     2     9.6       4     3     13.6       5     4     17.5       6.7       1UAR     2UAR                                                                                                    |

| 5. Next, press <b>F1 – X</b> for a <b>Linear</b><br><b>Regression</b> , then <b>F1 – aX+b</b> .                                                                                                    | $ \begin{array}{c c c c c c c c c c c c c c c c c c c $                                                                      |
|----------------------------------------------------------------------------------------------------|----------------------------------------------------------------------------------------------------|
| 6. From this screen, you can see the " <i>a</i> " value which is the <b>slope</b> of the line of best fit. The " <i>b</i> " value is the <b>y-intercept</b> of the line of best fit.<br>The equation for the line of best fit would ben be $y = 3.7x + 3.3$ (rounded to the tenths place). The <b>r-value</b> is also displayed, indicating a strong, positive correlation for the data. | LinearReg(ax+b)<br>a =3.65428571<br>b =3.28095238<br>r =0.99118155<br>r <sup>2</sup> =0.98244086<br>MSe=1.04419047<br>y=ax+b |
| <ol> <li>If predictions using this regression model<br/>were needed, press F6 – COPY to insert<br/>this line of best fit into the Graph/Table<br/>Apps. Here, the equation can be edited to<br/>round to the appropriate decimal places.</li> </ol>                                                                                                    | Graph Func :Y=<br>Y183.65428571X+3[]<br>Y2: []<br>Y3: []<br>Y4: [-]<br>Y5: [-]<br>Y6: [-]<br>[SEL DEL TWPP STUL MARS [DRAW   |